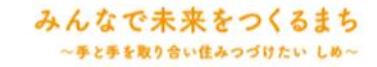

志免町競争入札参加資格者様

## 電子契約締結の流れ

令和6年11月 志免町役場 経営企画課施設管理係

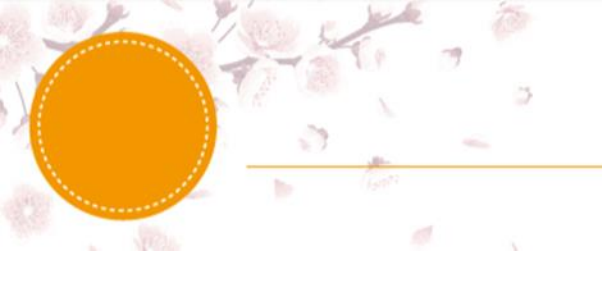

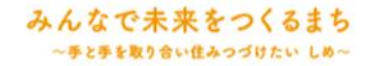

# 1.電子契約フロー図

みんなで未来をつくるまち ~手と手を取り合い住みつづけたい しめ~

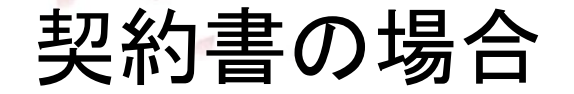

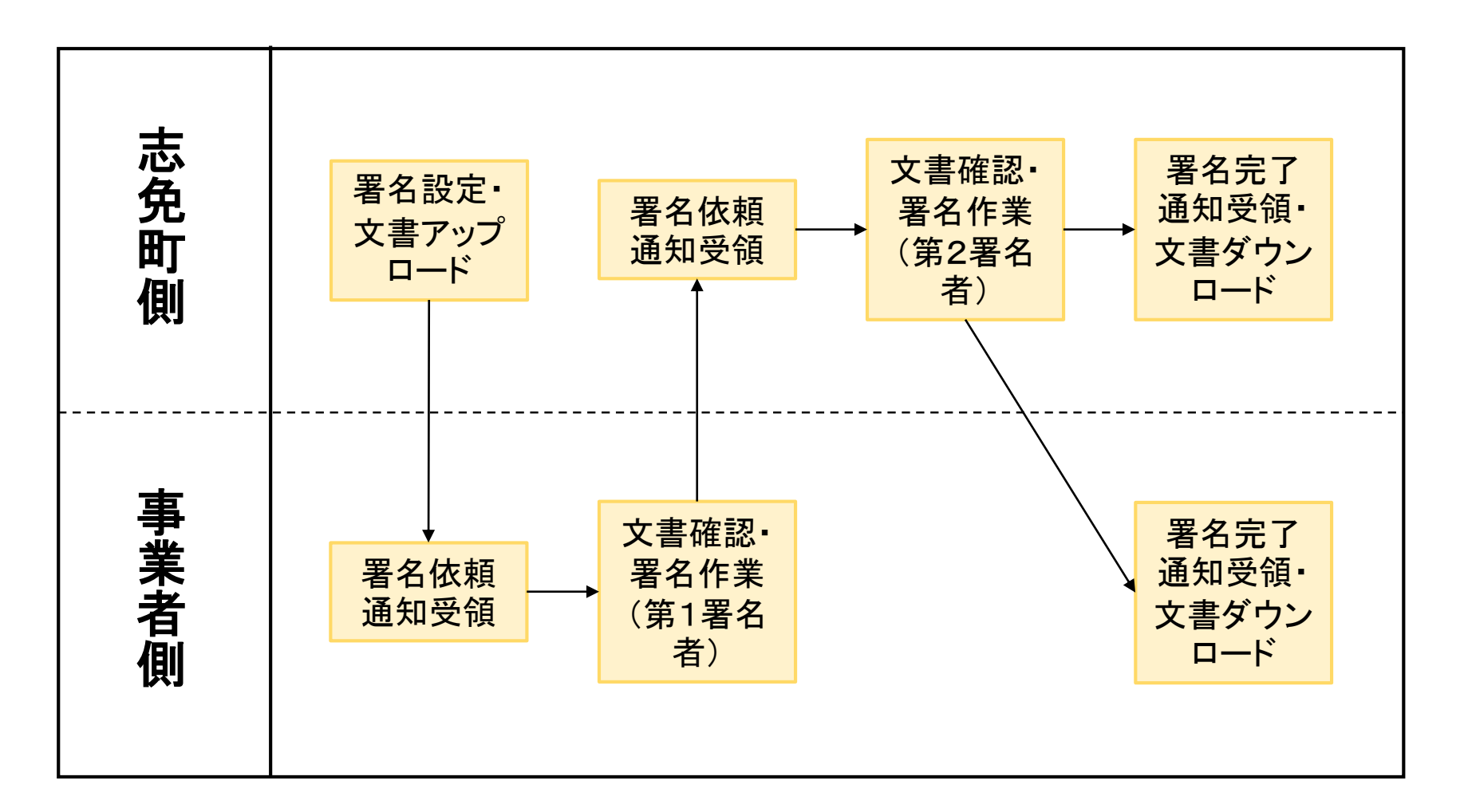

みんなで未来をつくるまち ~ チとチを取り合い住みつづけたい しめ~

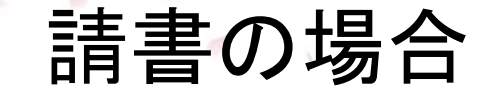

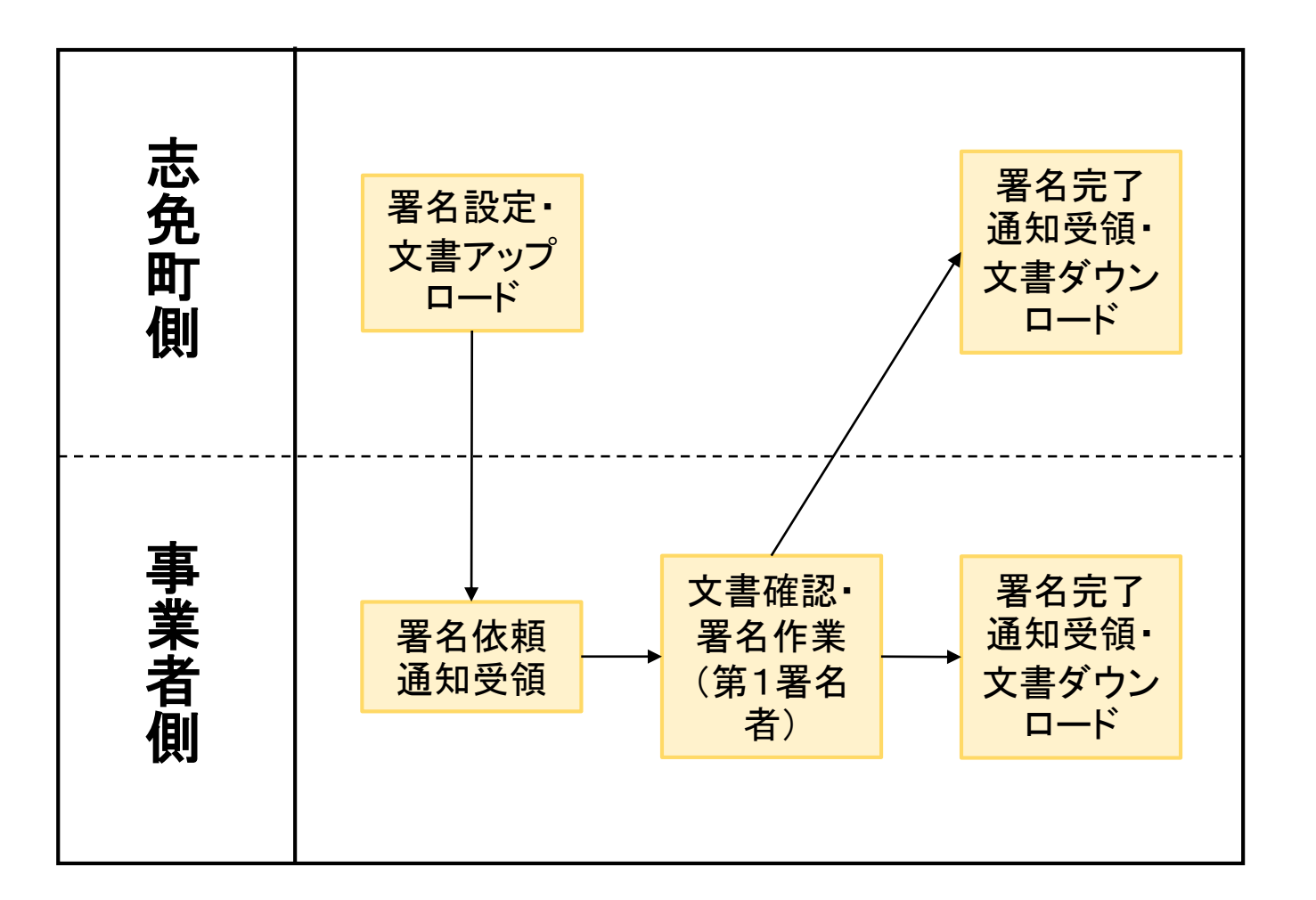

受注者・発注者双方の署名 が必要な契約書に対し、 請書の場合、受注事業者様 のみの署名で契約締結となり ます。

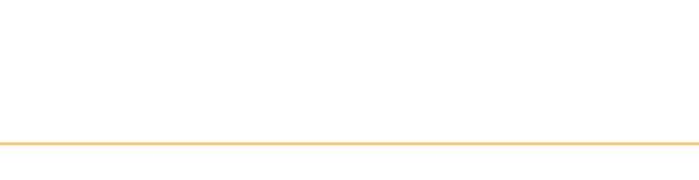

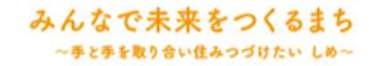

## 2.事業者様事務作業手順

### 1.署名依頼メール(システムから自動送信)の受領

電子契約ご希望の有無は入札参加資格申請システムにてご確認させていただきますが、事業者 様と契約が決定した時点で、電子契約締結用メールアドレス・会社名等必要な情報を事前に確認 いたします。

確認でき次第、志免町が契約書データを作成し、契約書をアップロードします。 →事前にご登録いただき、確認したメールアドレスに署名依頼メールが届きます。

件名:「志免町 様より【〇〇工事/〇〇業務委託】への署名依頼が届いています」 差出元:「電子印鑑GMOサイン <noreply@gmosign.com>」

操作手順

①メール内の電子署名URLをクリックします ②ブラウザ上に文書内容が表示されます

#### みんなで未来をつくるまち ~手と手を取り合い住みつづけたい しめ~

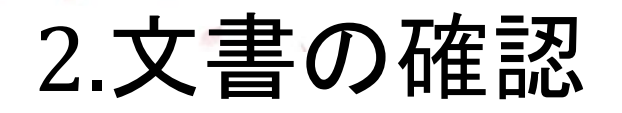

署名手続きを完了する

### 操作手順

①ブラウザ上に表示された文書の内容を確認 します

②契約書の内容に問題がなければ 完了する をクリックします ③右のようなメッセージが表示されるので をクリックします

※この時点で文書に間違いや不備等がありましたら 完了せずに志免町の契約担当までご連絡ください。

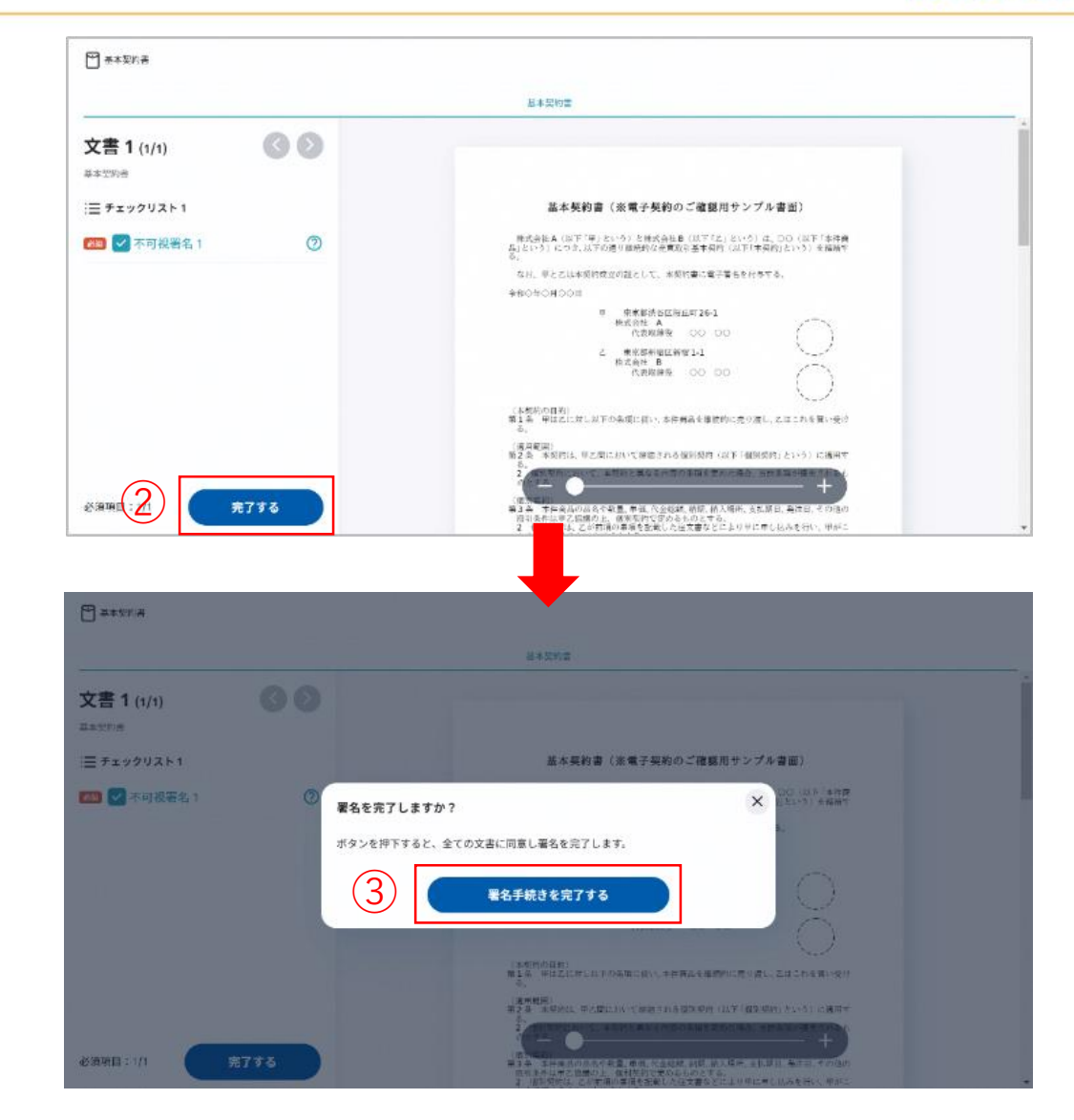

## 3.署名完了メール(システムから自動送信)の受領

必要な署名がすべて完了後、電子署名完了メールが届きます。

件名:「電子署名完了のお知らせ」 電子印鑑なら 差出元:「電子印鑑GMOサイン <noreply@gmosign.com>」 GMOサイン 株式会社〇〇 鈴木 太郎様 操作手順 すべての手続が完了しました。 をクリックしてシステムから 署名完了文書ダウンロード画面より、ダウンロード 文書の確認と、電子署名済みの文書をダウン して下さい。 ロードします。 (3)ダウンロード ※契約書のダウンロードは契約締結より14日以内に 行ってください。もし、ダウンロードが間に合わなかった 封筒: 5050000111 電子契約サービス委託 場合や、データの保存場所がわからなくなった場合等 文書: ・電子契約サービス委託 は、志免町の契約担当までご連絡ください。 ダウンロード有効期間:14日間

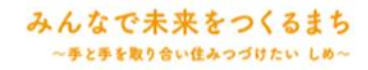

### 補足:無料アカウント作成について

- 事業者様は無料のアカウントを作成することができます。 アカウントを作成することでできることが下記の通り増えます。
- ①受注者側で<u>電子契約締結証明書</u>のダウンロード・印刷が可能になります。 (電子契約締結証明書とは、署名者の氏名や署名日時などの署名情報を印刷 することができるファイルの事です。)
- ②契約書の電子データを<u>アカウント内に保管</u>できます。

  契約満了日や契約金額等任意項目で管理・検索が可能となります。
  いつでも原本データのダウンロード・印刷が可能となります。
- ③「電子印鑑GMOサイン」のスマホアプリで外出先でも署名・文書確認が可能になります。